#### ACTIONS

• Go to dsastaff.com

DSASTAFF.COM

• Click on Employee Portal Link

HOME LINKS RESOURCES JOBAIDS

# QUICK LINKS

## SWS

Strategic Workforce Scheduler

SWS LINK

### **EMPLOYEE PORTAL**

Additional Hours, Confirmed Availability, Sites and Department Preferences

EMPLOYEE PORTAL LINK

# DSA MANAGER PORTAL

Manager Views & Settings

MANAGER PORTAL LINK

• Log in

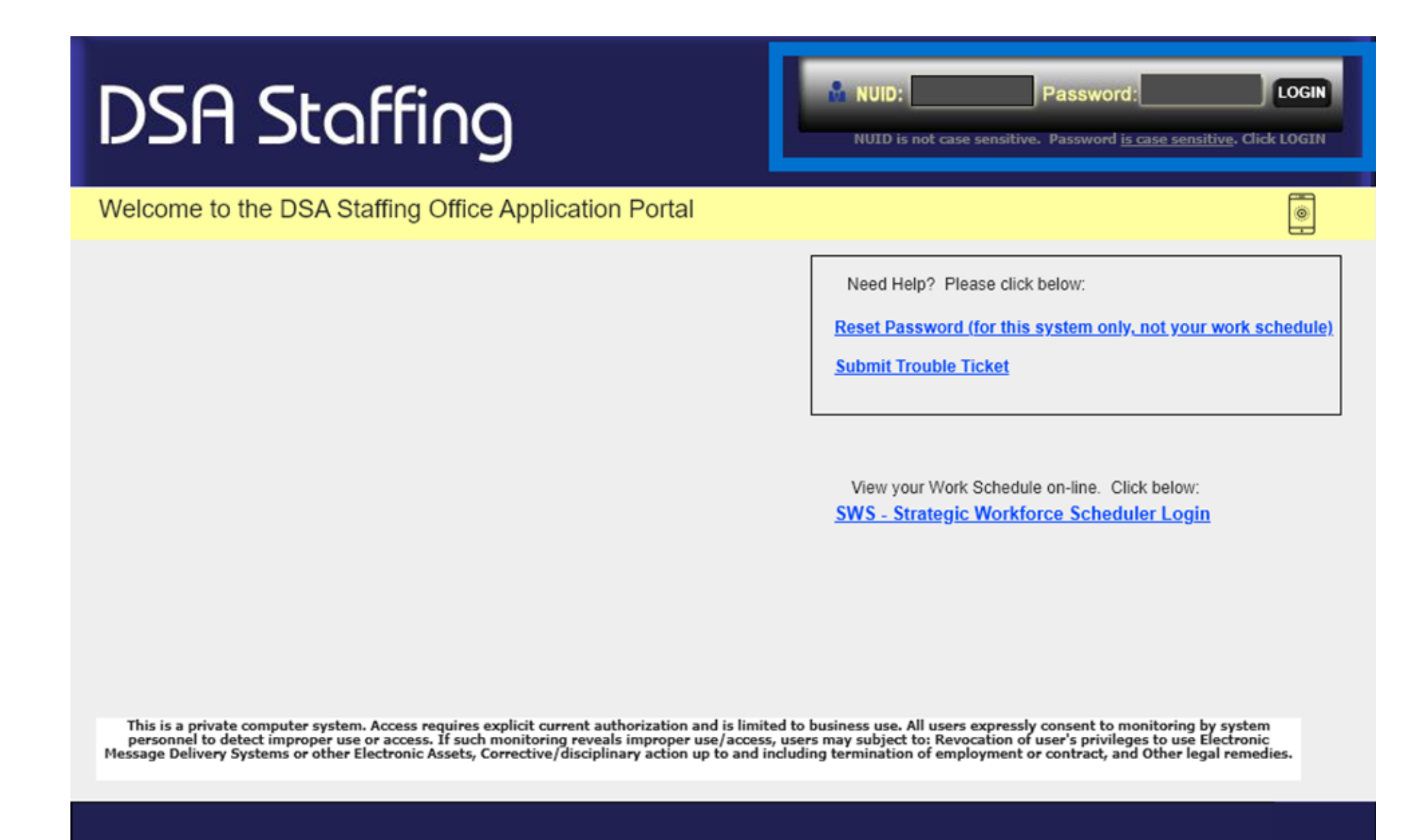

• Go to Time Off Request tab

| DSA                                                            | Sta                                                       | ffing                                       | Welcome back, PLS Test Employee. Logout |        |                     |       |  |
|----------------------------------------------------------------|-----------------------------------------------------------|---------------------------------------------|-----------------------------------------|--------|---------------------|-------|--|
| Home                                                           | My Profile                                                | Time Off Request                            | loliday Sign Up My Availability         |        | My Regular Schedule |       |  |
| Helpful Links SWS - Strategic NHO - Near Holi TOB - Time Off B | S<br>Workforce Sche<br>day Preferences<br>Bidding (Annual | eduler Login<br>Survey<br>Vacation Bidding) |                                         | Staffi | ng News and Informa | ation |  |

• Click button to Create New Time Off Request

| DSA Staffing                                                                                                    | Welcome back, PLS Test En | ployee. <u>Logout</u> |   |  |  |  |
|----------------------------------------------------------------------------------------------------|---------------------------|-----------------------|---|--|--|--|
| Home My Profile Time Off Request Holiday                                                                        | Sign Up My Availability   | My Regular Schedule   |   |  |  |  |
| Create New Time Off Request                                                                                     |                           |                       |   |  |  |  |
| Current Requests Past Requests Response Neede                                                                   | d Response Provided       |                       |   |  |  |  |
| TOR ID Start Date End Date Request Date/Time Respon                                                             | se Date* Request Status   | Type of Request       |   |  |  |  |
|                                                                                                    |                           |                       | A |  |  |  |
|                                                                                                    |                           |                       |   |  |  |  |
|                                                                                                    |                           |                       |   |  |  |  |
|                                                                                                    |                           |                       |   |  |  |  |
|                                                                                                    |                           |                       |   |  |  |  |
|                                                                                                    |                           |                       |   |  |  |  |
|                                                                                                    |                           |                       |   |  |  |  |
|                                                                                                    |                           |                       |   |  |  |  |
| * The Staffing Office will provide a response to the Time Off Request no later than the Response Date           |                           |                       |   |  |  |  |
| IMPORTANT NOTE: Vacation Requests Submitted After the Vacation Schedule is Posted (UHW Contract Section 769 d.) |                           |                       |   |  |  |  |

Vacation requests submitted after January will be considered and granted on a first-come, first-served basis. Such requests will be granted or denied within two (2) weeks of their submission.

- Fill in Type of Request, Start Date, End date, Time Frame, and optional Comments
- Submit Request creates a single TOR for entire date range and automatically sends an email to the employee upon submission in addition to sending overnight email
- Cancel Request changes status to Removed by Employee; no notifications

| DSA Staffing                                                                                                    | Welcome back, PLS Test Employee. Logout<br>10/16/2023 9:29:20 AM                                                                                                    |
|----------------------------------------------------------------------------------------------------|----------------------------------------------------------------------------------------------------|
| New Time Off Request Form                                                                                                    | Cancel                                                                                                    |
| Type of Request   Bereavement     Birthday Holiday   BLS/ACLS     Cancel Time Off   Cancel Time Off     CNA Day   Educational     Float Holiday   Float Holiday     Holiday - Bank   Holiday - Change     Jury Duty   Meeting     Other (Describe in Comments)   School Function - Paid     School Function - Unpaid   Shift Trade/Switch     Sick Appointment - CESLA   Sick Appointment - FMLA     Sick Appointment - Unprotected.   Training | Start Date   End Date     Time Frame   Full Day(s)     (you may change this to AM/PM/etc.)     Comments     (Note:   If requesting less than a full day, please describe times and hours in comments.)     Submit Request   Cancel Request |